- 1. PLEASE ENSURE THAT YOUR DEVICE IS PLUGGED INTO AC POWER OR HAS A FULL CHARGE BEFORE BEGINNING THIS PROCESS.
- 2. Go to the following website: <u>https://www.office.com/</u>
- 3. Click on the **Sign In** button.

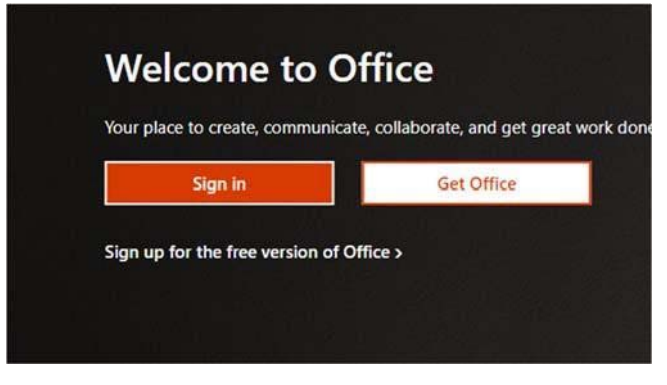

4. When you are prompted with the sign-in window, please use your username+@ringling.edu and click **Next** 

Example: John Smith (username: jsmith) would use jsmith@ringling.edu.

| Sign in<br>jsmith@ringling.edu<br>No account? Create one! | in                |  |
|-----------------------------------------------------------|-------------------|--|
| jsmith@ringling.edu<br>No account? Create one!            |                   |  |
| No account? Create one!                                   | ringling.edu      |  |
|                                                           | int? Create one!  |  |
| Can't access your account?                                | ess your account? |  |
| Sign-in options                                           | ptions            |  |

5. Enter your Ringling password

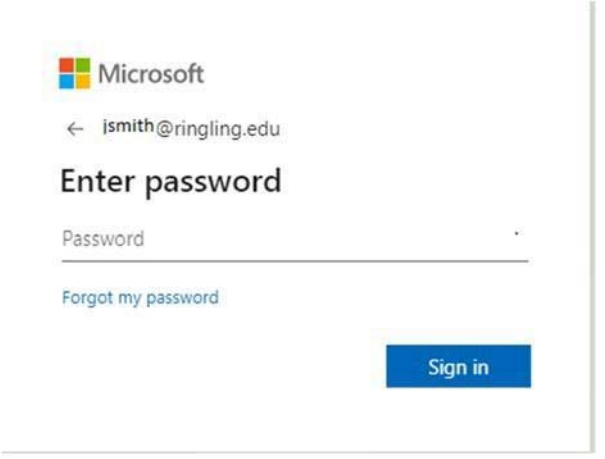

6. Once you have entered your password you will be prompted to enter a code, it may text or email you the code. Once you have your code, enter it into the box and click **Verify**.

| Ç⊐ V<br>e | /e texted your phone +X XXXXXXXX59. Please<br>nter the code to sign in. |
|-----------|-------------------------------------------------------------------------|
| Code      |                                                                         |
| D         | on't ask again for 60 days                                              |
| Having    | trouble? Sign in another way                                            |
| More i    | nformation                                                              |
|           | Verify                                                                  |

7. Once verified, would you like to stay signed in? This is a personal choice and the user can answer this any way they want.

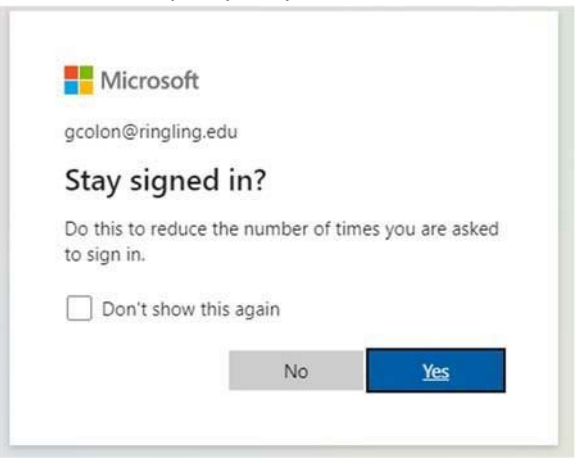

8. At this point you will be logged into the Microsoft Office site.

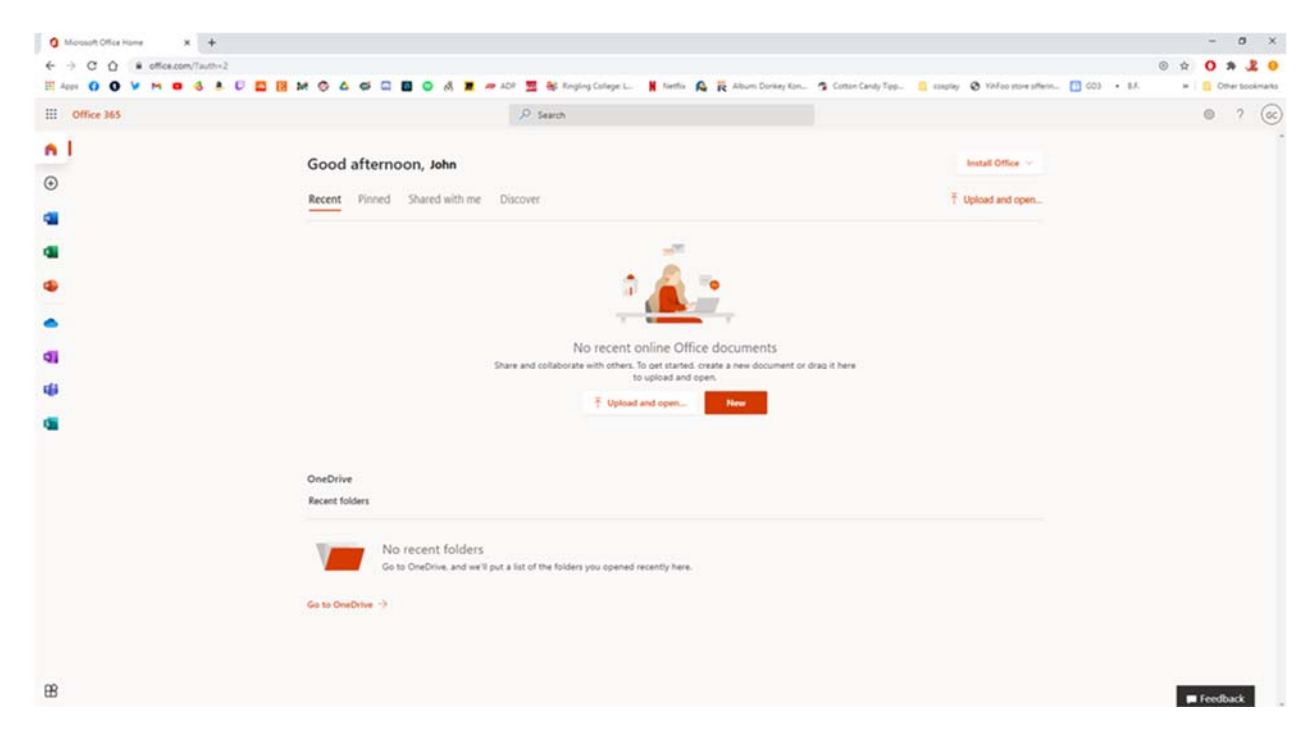

9. On this page please click the **Install Office** button in the upper right area of the screen. A dropdown will appear. Please choose the "Office 365 apps" option.

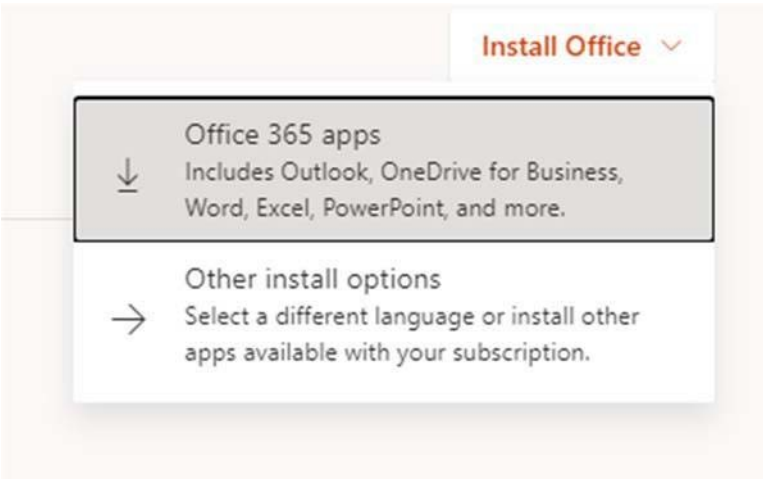

10. Follow the instructions on the next screen to download the installer. Depending on your browser it may save the file as 'OfficeSetup.exe'. On a Mac, this will be Microsoft\_Office\_version#\_BusinessPro\_Installer.pkg. Once downloaded, run the file to install Office and follow the onscreen instructions.

11. Once office has finished installing click 'Close' to exit the installer.

| You'                                                                                                    | Tre all set! Office is installed now<br>Click Start to view your apps.<br>Close  Install Microsoft Office |
|----------------------------------------------------------------------------------------------------|----------------------------------------------------------------------------------------------------|
| <ul> <li>Introduction</li> <li>License</li> <li>Destination Select</li> <li>Installation Type</li> <li>Installation</li> <li>Summary</li> </ul> | The installation was completed successfully.                                                              |

12. Open Microsoft Word. Click **Activate**, then **Sign In.** Enter your @ringling.edu email address and password. Activating any of the Microsoft Office products will activate the entire suite.

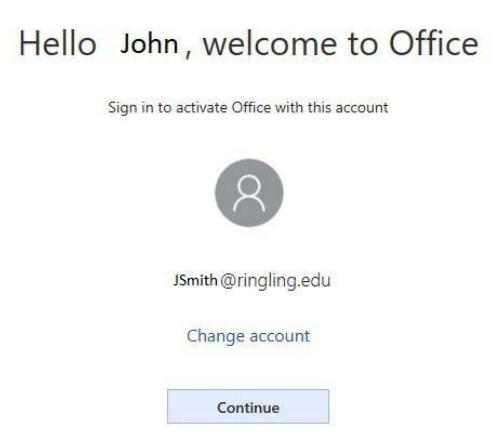

13. Once activated, the software is ready for use. If you should have any questions please submit a helpdesk ticket to Institutional Technology.